## Symbols and Switches

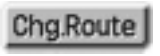

Changing the Route Guidance

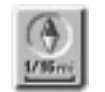

Heading–Up Symbol and Scale of Map

On the map, the vehicle travel direction is up.

The red arrow indicates North. Touching this

symbol directly on the screen changes to the map to North-up. For details, see page 38.

When you touch this switch, the Change Route screen will appear. For details, see page 24.

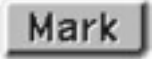

One – Touch Registration of Marked Point

To register the current vehicle position as a marked point. For details, see page 54.

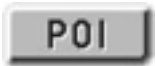

Display of Point of Interest

Symbols such as restaurants and hotels, etc. can be displayed on the screen. For details, see page 33.

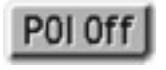

Deletion of Point of Interest

Symbols such as restaurants and hotels, etc. displayed on the screen can be deleted. For details, see page 33.

viii